## **EiSMAP** information Data Base

### **Effective Data Collection by XBRL System**

EiSMAP Advanced Data Collection System (XBRL) for <u>semi-automatic, user-friendly, cost-effective data collection</u>

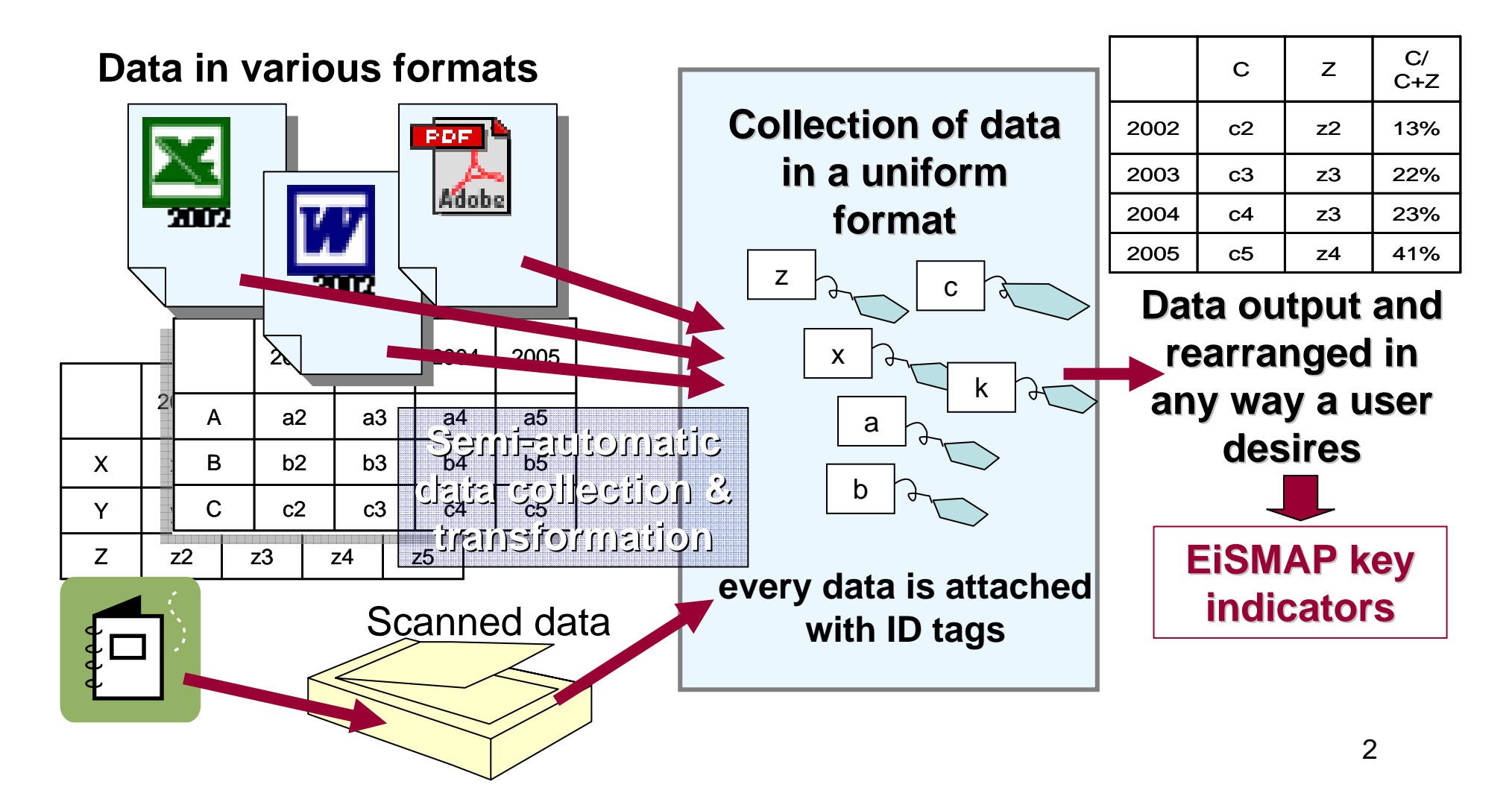

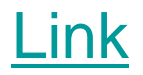

### **Collection of Initial Data**

| CHINA<br>Candidate for Key Indicators |                                                                                                    | Collective dat    | Unit                                                                                      | 2000                                                                          |                                                                                                    |                                                                                          |                                                |
|---------------------------------------|----------------------------------------------------------------------------------------------------|-------------------|-------------------------------------------------------------------------------------------|-------------------------------------------------------------------------------|----------------------------------------------------------------------------------------------------|------------------------------------------------------------------------------------------|------------------------------------------------|
| Population                            | Total average population<br>Labor population<br>Population density<br>Average annual growth r        | ate of population | Conective dat                                                                             |                                                                               | 10000pers.<br>10000pers.<br>Person/km2<br>%                                                                | 126743<br>7.58                                                                           | 1:                                             |
| National accounts                     | GDP per capita in PPS<br>GDP at constant price (base=1994)<br>Growth rate of GDP (previous year=100) |                   | primary sector of industry<br>secondary sector of industry<br>tertiary sector of industry |                                                                               | Yuan<br>100Mill.Yuan<br>100Mill.Yuan<br>100Mill.Yuan<br>%                                                  | 7857.6761 863<br>99214.554 100<br>14716.223 153<br>45555.878 49<br>38942.454 44<br>108.4 | 1 8621<br>4 1096<br>3 1551<br>8 4951<br>4 4462 |
| Government Finance                    | total government revenue<br>balance of payment                                                       |                   |                                                                                           |                                                                               | 100Mill.Yuan                                                                                               | 13395.23 1                                                                               | 163                                            |
| Price                                 | Consumer price index<br>Inflation rate                                                               |                   |                                                                                           |                                                                               | %                                                                                                    | 100.4                                                                                    |                                                |
| Investment                            | Total investment at curre                                                                            | nt price          |                                                                                           | manufacuturing                                                                | 100Mill.Yuan<br>100Mill.Yuan                                                                               | 32917.7                                                                                  | 37                                             |
| Employment                            | Industrial production inde<br>Employed population<br>Unemployment rate                               | ex (2000=100)     |                                                                                           |                                                                               | %<br>10000pers.<br>%                                                                                       |                                                                                          | 7                                              |
| Trade<br>Total exports of goods       |                                                                                                    | Yellov<br>can n   | w: Indicators<br>ot be found                                                              | ifactured products<br>ric & electronic produ<br>enger car<br>& steel products | 100Mill.USD<br>100Mill.USD<br>100Mill.USD<br>100Mill.USD<br>100Mill.USD<br>100Mill.USD<br>100Mill.USD      | 2492.03<br>2237.43<br>46.06<br>54.78<br>728.85<br>826                                    | 26<br>2                                        |
|                                       | Total imports of goods                                                                               | Blue              | e: Indicators ba<br>different definit                                                     | ions                                                                          | icts 100Mill.USD<br>100Mill.USD<br>100Mill.USD<br>100Mill.USD<br>100Mill.USD<br>100Mill.USD<br>100Mill.USD | 2250.94<br>1783.55<br>36.13<br>60.16<br>851.77<br>919.31                                 | 9<br>24<br>1<br>9                              |
| Foreign direct investment             | Outward direct investmer<br>Inward direct investment<br>number of contracted pro                     | nt                |                                                                                           |                                                                               | 10000.USD<br>10000.USD<br>100Mill.USD                                                                      | 623.8<br>22347                                                                           | 6                                              |

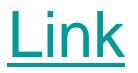

### **Collection of Initial Data**

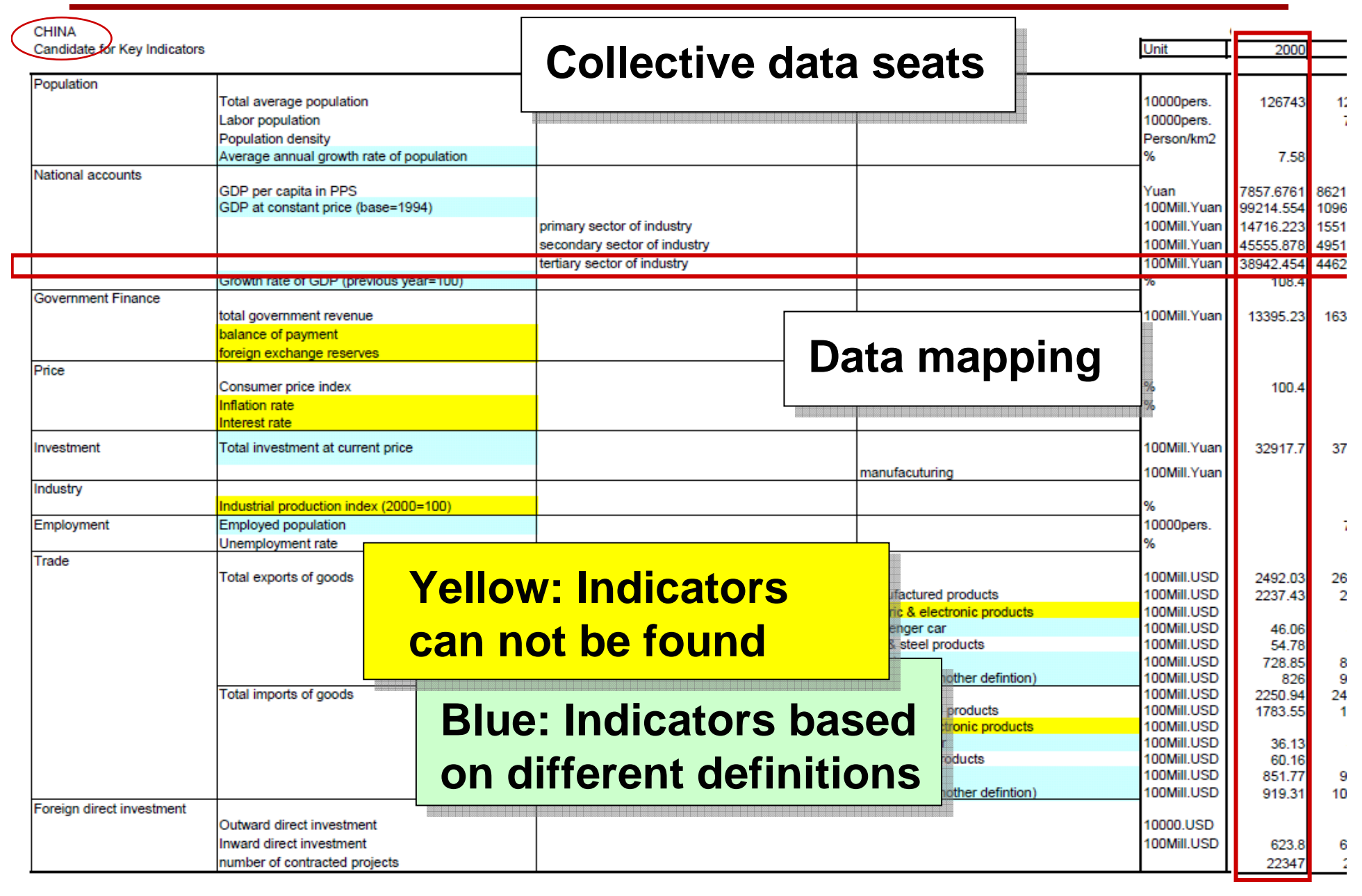

# Transformation to Data in XBRL Format

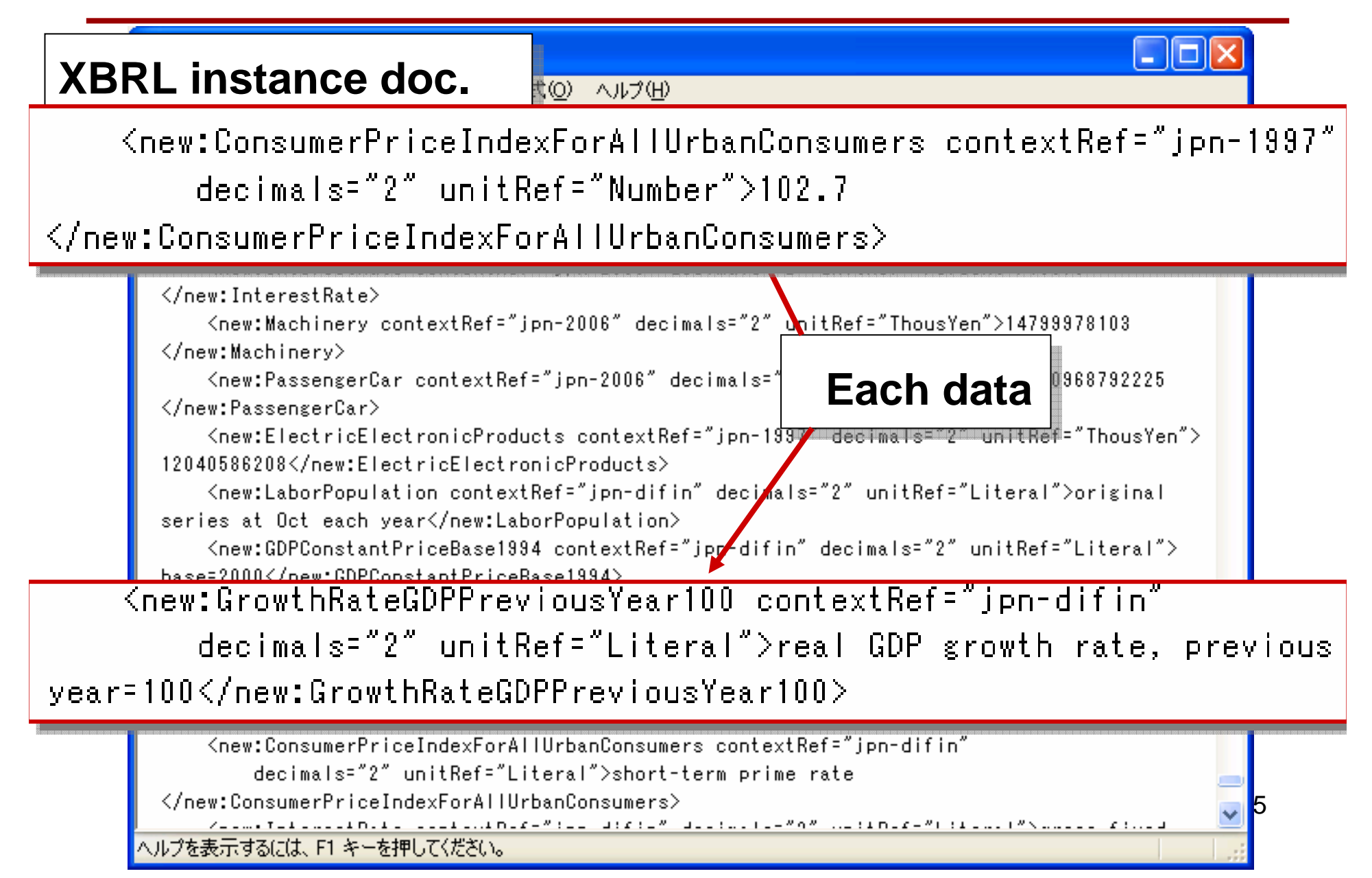

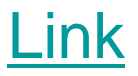

### **Data Output in Excel Format**

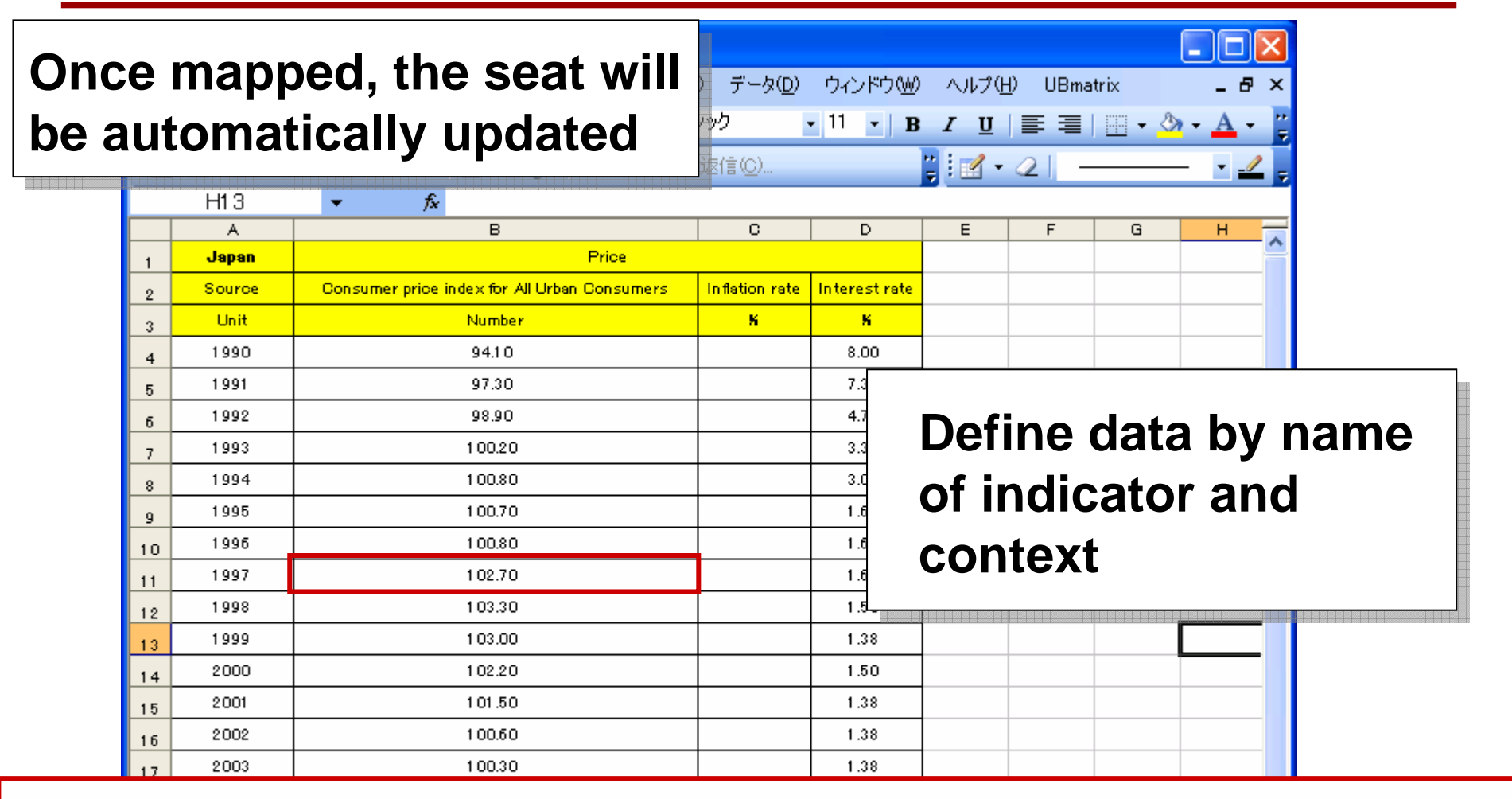

<new:ConsumerPriceIndexForAllUrbanConsumers contextRef="jpn-1997"</pre>

decimals="2" unitRef="Number">102.7

</new:ConsumerPriceIndexForAllUrbanConsumers>

| 1. Select<br>target<br>target<br>related indicators |                                 |                                           |                      |                      |                      |                      |                      |                   |   |  |  |  |
|-----------------------------------------------------|---------------------------------|-------------------------------------------|----------------------|----------------------|----------------------|----------------------|----------------------|-------------------|---|--|--|--|
|                                                     | S<br>ocalhost/XBRL/ZaimonViewer | r.astx?action=loadInstance&user=aaa⟨=ja&f | ile=/ε <b>5</b> .    | Char                 | ige fo               | rmat                 | s of ta              | able              | S |  |  |  |
| 🚖 🏟 🌈 XBRL V w                                      | er                              |                                           |                      |                      | <b>•</b> • •         | 🖶 • 🔂 A              | ?—ў(₽) • 🎯           | ツール( <u>O</u> ) • | » |  |  |  |
| Hata How to Use                                     | Contact Support About           | 👔 🚑 💽 😹 Line 🕑 🛱 English                  |                      | ХВК                  | L Viewe              | r Toolba             | r (NTT C             | ATA)              | î |  |  |  |
| Country     National                                |                                 | Concept                                   |                      | 2000<br>Korea        | VietNam              | Japan                | 2001<br>Korea        | VietNam           |   |  |  |  |
| Population                                          |                                 | AllIndustry Manufacuturing                |                      |                      | VND<br>22.207.000.00 |                      |                      | ^                 | j |  |  |  |
| NationalAccounts                                    |                                 | Industry IndustrialProductionIndex2002100 | 100.00               | 100.00               | 117.50               | 93.20                | 100.70               | 1                 |   |  |  |  |
|                                                     |                                 | Employment                                |                      |                      |                      |                      |                      |                   |   |  |  |  |
| + Price                                             |                                 | EmployedPopulation                        | 6,508.00             | 21,156               | 37,609.60            | 6,405.00             | 21,572               | 38,5              |   |  |  |  |
| Industry                                            |                                 | UnemploymentRate(%)                       | 4.60                 | 4.40                 | 6.42                 | 5.20                 | 4.00                 |                   |   |  |  |  |
| Employment                                          |                                 | Corss-borderTrade                         |                      |                      |                      |                      |                      |                   |   |  |  |  |
|                                                     |                                 | <ul> <li>TotalExportsGoods</li> </ul>     | JPY<br>51,654,197,76 | USD<br>172,267,510,0 | USD<br>14,482,700,00 | JPY<br>48,979,244,31 | USD<br>150,439,144,0 | 15,029,2          | = |  |  |  |
| Period Selection Ide                                | India                           | ManufacturedProducts                      | JPY<br>5,068,199,393 | USD<br>30,380,135,00 | USD<br>6,397,579,000 | JPY<br>5,032,726,233 | USD<br>26,789,501,00 | 7,019,05          |   |  |  |  |
| 2006 □ Inc                                          |                                 | ElectricElectronicProducts                |                      | USD<br>62,043,000,00 | USD<br>788,600,000.0 | JPY<br>11,533,339,52 | USD<br>47,359,700,00 | 709,500,          |   |  |  |  |
| ± 2004                                              | Korea 🔽                         | PassengerCar                              | JPY<br>6,123,021,536 | USD<br>11,101,600,00 |                      | JPY<br>6,421,640,895 | USD<br>11,450,800,00 | =                 |   |  |  |  |
| 2003 V M                                            | alaysia                         | IronSteelProducts                         | JPY<br>1,600,262,025 | USD<br>11,362,500,00 |                      | JPY<br>1,649,543,463 | USD<br>10,031,400,00 |                   |   |  |  |  |
| 2001 Ph                                             | ilippines                       | Machinery                                 | JPY<br>11,096,366,13 | USD<br>11,997,000,00 |                      | JPY<br>10,229,498,61 | USD<br>USD 11.640.40 | USD               | 4 |  |  |  |
| 2000 S                                              | 3. Select                       | TotallmportsGoods                         | JPY<br>40,938,422,96 | USD<br>160,481,018,0 | USD<br>15,636,500,00 | JPY<br>42,415,533,00 | 030<br>141,097,821,0 | 16,217,9          |   |  |  |  |
| 2. Select                                           | economies                       | ManufacturedProductsCopy                  | JPY<br>3,936,954,109 | USD<br>18,290,890,00 | USD<br>12,101,237,00 | JPY<br>3,906,668,754 | USD<br>16,683,839,00 | 12,531,7          |   |  |  |  |
| Years or                                            | <                               |                                           | ID/                  | UED                  | Hen                  | IDV/                 | Hen                  | >                 | - |  |  |  |
| quarters                                            |                                 |                                           |                      |                      | 📑 🌖 राज              | ヌーネット                |                      | 🔍 100% 🕚          | : |  |  |  |

### **Advanced Indicator Finder**

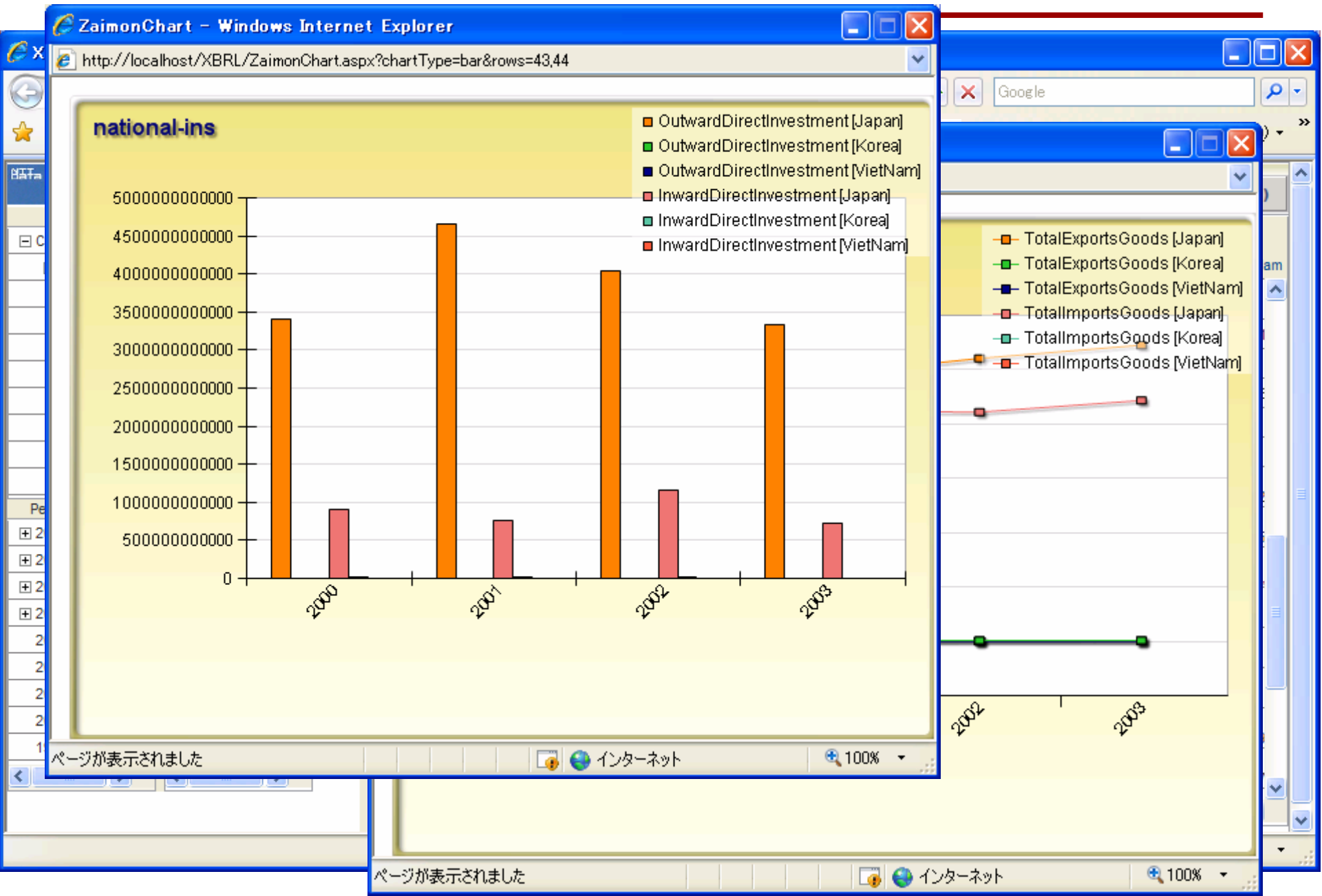

#### **Appearance of the EiSMAP website**

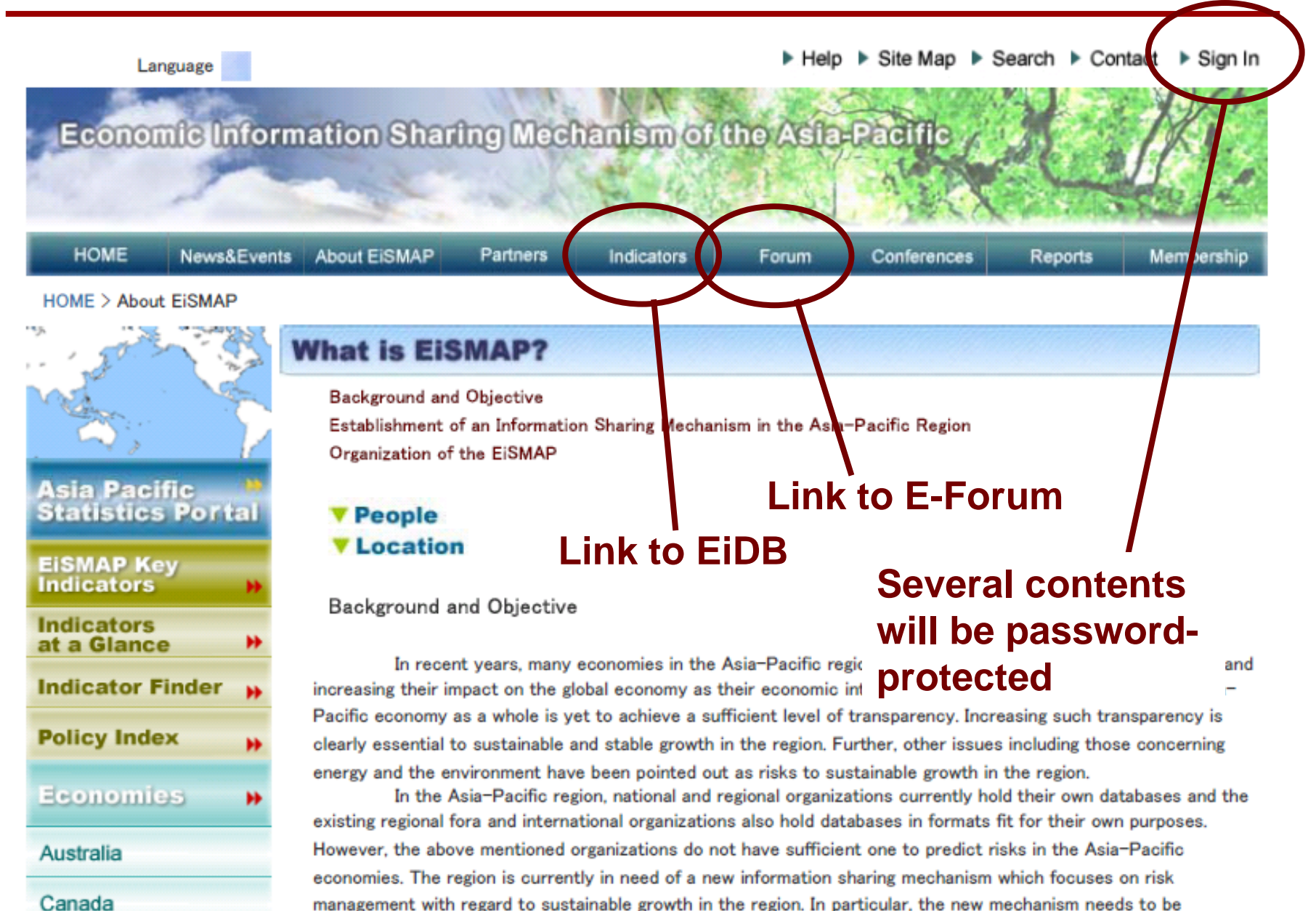

and a second second sec

. . . . .

### Examples of Possible Analysis through the EiSMAP for 2007 Cross Border Issues & Sustainability

1. Check to see if correlated changes can be seen on the production/export of an industrial product among selected countries before and after conclusion of FTAs drawing on various different data sources.

2. Close-up analysis on the tripartite trade between Japan, the US and China.

3. Change in flow of FDI among countries before and after policy changes in each country.

4. Check to see if visible changes are occurring in environment/energy related indicators caused by GDP growth or global warming in the Asia-Pacific region.

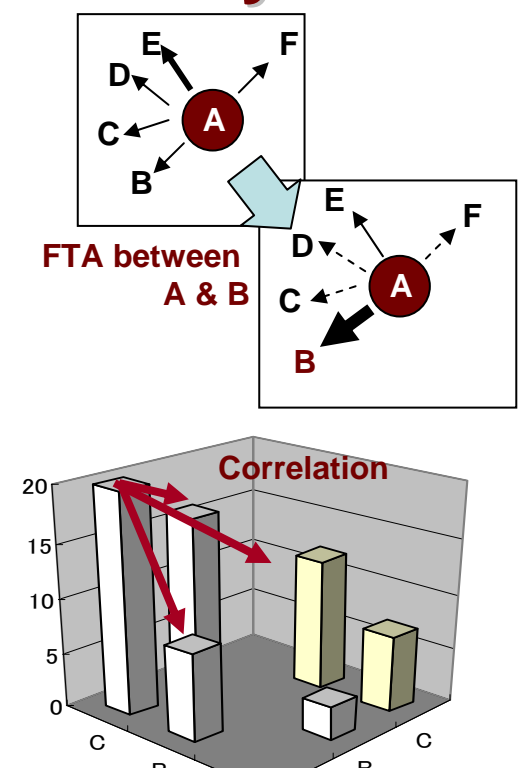

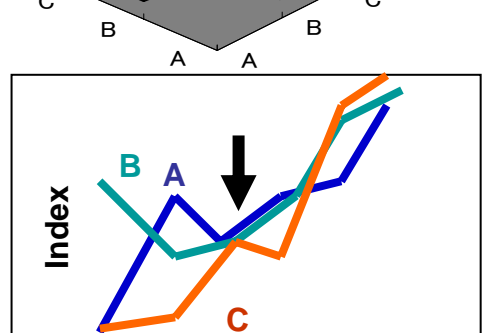